HOUSTON, TEXAS • SEPTEMBER 28-OCTOBER 2, 2024

N E U R O S U R G E R Y O R I G I N S

To add Ticketed Sessions to your 2024 CNS Annual Meeting Registration:

- Please go to this link: <u>https://www.mcievents.com/cns2024</u>
- To access your registration record, please click "Modify your Registration" and "Already registered". Use your email and confirmation number to log in.
  - Your confirmation number is in the confirmation email you received at the time of registration.
  - The confirmation email was sent from cns@mcievents.com.
- Once in the record, please select "Modify Registration."
- You will want to click next until you get to "Session."
- Once at "Sessions: you will select the sessions you want to add.
- Once selections have been made, click "Next" at the bottom of the page.
- Please Review your Submission and follow the instructions for payment.